## **Online Eligibility Check - OEC (Hospital)**

## Performing an eligibility check with the patients' health fund to ensure they will be covered for their admission

- 1. Running an OEC from a booking ensures that all the episode information is carried into the OEC (*see "Making a Patient Booking" instructions to make an appointment*). OEC's can be done from the patient screen, however this will require more information to be entered & the excess & co-payment will not pre-populate as the OEC isn't linked to a particular episode.
- 2. It is also advised that the Online Patient Verification (OPV) be performed before the OEC (see "OPV" instructions)
- 3. Navigate to the Appointments screen and locate the patient you wish to perform the eligibility check for
- 4. Right click on the patient to expand the menu
- 5. Select OEC

| 8           | Teday<br>O Jul V 2022 V O<br>Mo Tu We Th Fr Ba Su | C Sourch THEATRE 1 THEATRE 2 THEATRE 3 THEATRE 4 | Make an Aspointment<br>Edit Episode<br>Copy Appointment<br>Cut Appointment<br>Paste Appointment | Friday, 1 July 2022<br>NUMBER OF APPOINTMENTS 1 TOTAL MINUTES 30 of 720 Mms |       |     |     |     | INDIVIDUAL WEEKLY |
|-------------|---------------------------------------------------|--------------------------------------------------|-------------------------------------------------------------------------------------------------|-----------------------------------------------------------------------------|-------|-----|-----|-----|-------------------|
| 4           | 4 5 6 7 8 9 10                                    | Time Name MRN                                    | Arrived                                                                                         | Surgeon                                                                     | Notes | Sta | C B | HF  | Excess            |
| 1.01        | 11 12 13 14 15 16 17                              | 06:00                                            | Unarrived                                                                                       | DUCK, Dalfy                                                                 |       |     |     |     | 0.00              |
| #           | 3 18 19 20 21 22 23 24                            | 06:30                                            | Excess/Deposit<br>Admit                                                                         | DUCK, Daffy                                                                 |       |     |     |     | 0.00              |
| 0           | 23 26 27 28 29 20 21                              | 07:00                                            | Discharge<br>Theatre                                                                            | DUCK, Daffy                                                                 |       |     |     |     | 0.00              |
| \$          | All Locations v                                   | 07:30                                            | Coding                                                                                          | DUCK, Daffy                                                                 |       |     |     |     | 0.00              |
| <u>htel</u> | Departments<br>All Departments                    | 08:00 POPPINS. Marx 4 106                        | Inpatient<br>Certificate                                                                        | š DUCK, Da#y                                                                |       | 8   |     | AUH | 0.00              |
| 間           | Doctors/Theatres                                  | 08:30                                            | Cligical Indicators                                                                             | DUCK, Dalfy                                                                 |       |     |     |     | 0.00              |
| 000         | All Doctors/Theates v                             | 09.00                                            | Send SMS                                                                                        | DUCK, Daffy                                                                 |       |     |     |     | 0.00              |
| 12.00       | All Appointments inc Cancelled                    | 09:30                                            | Wristband                                                                                       | DUCK, Daffy                                                                 |       |     |     |     | 0.00              |
| ö           | Action 👩 👁                                        | 10:00                                            | Delete Appointment<br>Documents                                                                 | DUCK, Daffy                                                                 |       |     |     |     | 0.00              |
|             | Walk Patient In                                   | 10:30                                            | Create Letter                                                                                   | DUCK, Daffy                                                                 |       |     |     |     | 0.00              |
|             | Q Find Available Appointment<br>Select an action  | 11:00                                            | Quick Form<br>HC21 Left                                                                         | DUCK, Daffy                                                                 |       |     |     |     | 0.00              |
|             |                                                   | 11:30                                            | HC21 Right<br>HC21 Back                                                                         | DUCK, Daffy                                                                 |       |     |     |     | 0.00              |
| a.a         |                                                   | 12.00                                            | Create Invoice                                                                                  | DUCK, Daffy                                                                 |       |     |     |     | 0.00              |
| 0           |                                                   | 12:30                                            | QEC 5                                                                                           | DUCK, Daffy                                                                 |       |     |     |     | 0.00              |
| ***         |                                                   | 13:00                                            | OEC                                                                                             | DUCK, Datty                                                                 |       |     |     |     | 0.00              |
| >           |                                                   | 13:30                                            |                                                                                                 | DUCK. Daffy                                                                 |       |     |     |     | 0.00              |
| 0           |                                                   | 14:00                                            |                                                                                                 | DUCK. Dalfy                                                                 |       |     |     |     | 0.00              |

- 6. The OEC screen will open & the patient & appointment details will be populated with the information already entered into the system
- 7. If you have entered the predicted item numbers, when booking the patient, they will be carried over into the OEC screen & you will not need to enter them again
- 8. Click **OK** and a check will be performed on each item number that is entered. The check will be saved in the patient's **Documents**, when it is returned by the health fund, where it can be previewed & printed if required
- 9. Click **OK and Print** to have the health fund check appear on the screen to preview straight away & print if required. (*NB this function will only work if the health fund returns the information in a timely manner. Otherwise, it will be filed in the patients' Documents when it is returned*)

| Fund AHM - Au                                                                                                    |                            |            |                         | Initial                  |                           |                    |          |              |   |
|----------------------------------------------------------------------------------------------------|----------------------------|------------|-------------------------|--------------------------|---------------------------|--------------------|----------|--------------|---|
|                                                                                                    | stralian Health Management |            | v                       | Membership               | UPI                       | Ciam Type          | ~        |              |   |
| Eligibility Check                                                                                                    |                            |            |                         |                          |                           |                    |          |              |   |
| Type ECF - Fund only                                                                                                    |                            |            |                         | Adm Date 05/07/2022      | Dis Date 08/07/2022 🌐 🛜 5 | Same day           |          |              |   |
| Hospital                                                                                                    |                            |            | Y                       | Provider Number 0656571H | Surgeon/Admitting         |                    | Provider | r Number     |   |
| Acciden                                                                                                    | e ?                        | <b>m</b> ? |                         | Emergency Admission ?    | Pre-existing Ailment      | Compensation Claim | Fina     | a Disclaimer |   |
|                                                                                                    |                            |            |                         |                          |                           |                    | -        |              |   |
| Hospital Items                                                                                                    |                            |            |                         |                          |                           |                    |          |              | _ |
| Illness Code                                                                                                    |                            |            | ~ ?                     | Other Septions           |                           |                    |          |              |   |
| Item Descri                                                                                                    | iption                     |            | Action                  | Type DOS                 | Code Description          | Unit Charge        | Quantity | Total Charge | A |
| 7 30473 Oesophagoscopy (not being a service to which item<br>41816 or 41822 applies), gastroscopy, duodenoscop<br>y or panendoscopy (1 or more |                            | *          | Prostheses v 08/07/2022 |                          | 1.00                      | 1                  | 1.00     |              |   |
|                                                                                                    |                            |            |                         |                          |                           |                    |          |              |   |
| Doctor Items                                                                                                    |                            |            |                         |                          |                           |                    |          |              |   |
| MBS Items                                                                                                    |                            |            |                         |                          |                           |                    |          |              |   |
| Туре                                                                                                    | DOS                        | Item       |                         | Description              |                           | Unit Charge Qty    |          | Total Charge | A |

- 10. Information returned will include:
  - a. Patient Information
  - b. Assessment & Explanation
  - c. Admission details as entered to perform check
  - d. Financial Status of the cover
  - e. Pre-Existing status of the cover
  - f. Illness code/Item number that check was performed for
  - g. Excess amount
  - h. Co-Payment amount
  - i. Level of cover name
  - j. Level of cover description
  - k. Benefit limitations
  - l. Exclusions
- 11. Excess amount & Co-Payment amount will automatically populate in the patient appointment, as long as it has been returned in the correct format from the health fund. If the information hasn't automatically populated, & needs to be manually entered, this can be done by:
  - a. Selecting the required booking
  - b. Right click & select Edit Episode
  - c. Fill in the required amounts in the Excess & Co-Pay fields in the top right of the screen

| 8   | APPOINTMENTS > EDITAPPOINTMENT |                                                     |         |             |      |      |       |                                                                             |    |                  |                   |                            | Total 0.00           |                   | Save   | Car     | toel |
|-----|--------------------------------|-----------------------------------------------------|---------|-------------|------|------|-------|-----------------------------------------------------------------------------|----|------------------|-------------------|----------------------------|----------------------|-------------------|--------|---------|------|
|     | Booking Details                |                                                     |         |             |      |      |       |                                                                             |    | nd Details       |                   |                            |                      |                   |        |         |      |
|     | Location                       | Toowoomba Surgicentre Pty                           | Ltd     |             |      |      |       | 4                                                                           |    | Health Fund      | MPL - Medibank F  | Private                    | _                    |                   |        |         | -    |
|     | Theatre/List                   | Theatre 3                                           |         |             |      |      |       | 5 v                                                                         |    | Membership No.   | 30606285J         | UPI                        | Excess               | 0.00              | Co-pay |         |      |
| 7   | Dr/Surgeon                     | -                                                   |         |             |      |      |       | ~                                                                           |    | Insurance Status | Full Fee          |                            |                      | - 0               | Clai   | Details |      |
| 101 | Surgical Assistant             | Select Surgical Assistant                           |         |             |      |      |       | ~                                                                           |    |                  |                   |                            |                      | U                 |        |         |      |
| **  | Other Surgical Assistant       | Select Other Surgical Assistant.                    |         |             |      |      |       | ~                                                                           | 15 | ems              |                   |                            |                      |                   |        |         |      |
|     | Anaesthetist                   | aesthetist 🗸 🗸                                      |         |             |      |      |       |                                                                             |    |                  |                   |                            |                      |                   |        | _       |      |
| Θ   | Anaesthetic (Primary)          | General                                             | w.      | Anaesthetic | None |      |       | ~                                                                           |    |                  | Description       |                            |                      |                   |        |         |      |
| Ś   | Apmt Date                      | Apmt Date 31/01/2020 III Time 08:30 AM Adm # 138004 |         |             |      |      | 41801 | Adenoids, removal of, (including any examination of the postnasal space and |    |                  |                   | and 2                      |                      | ×                 |        |         |      |
|     | Appcintment Type               | Theatre 3-Sess1                                     |         | ~           |      | Mins | 30    |                                                                             |    |                  | nasopharynx a     | and the infiltration of lo | ocal anaestheti      |                   |        |         |      |
| -14 | Proc Notes                     | Adenoidectomy + Bilateral G                         | rommets |             |      |      |       | 4                                                                           |    | 41632            | 8 Middle ear, ins | sertion of tube for drait  | nage of (including m | vyringotomy) (Ana | es.) 2 |         | *    |
| 間   | Other Notes                    | 8 / U A +                                           |         |             |      |      |       |                                                                             |    | 41632            | B Middle ear, ins | ention of tube for drai    | nage of (including m | yringotomy) (Ana  | es.) 2 |         | ×    |
|     |                                |                                                     |         |             |      |      |       |                                                                             |    |                  |                   |                            |                      |                   |        |         |      |

12. Carefully read all information returned by the fund to determine eligibility for admission. Including descriptions, benefit limitations & exclusions